## Любий друже!

Для розвитку навичок роботи в середовищі растрового графічного редактора Online Photo Editor пропоную Тобі виконати практичне завдання.

Але спочатку пригадай правила роботи за комп'ютером:

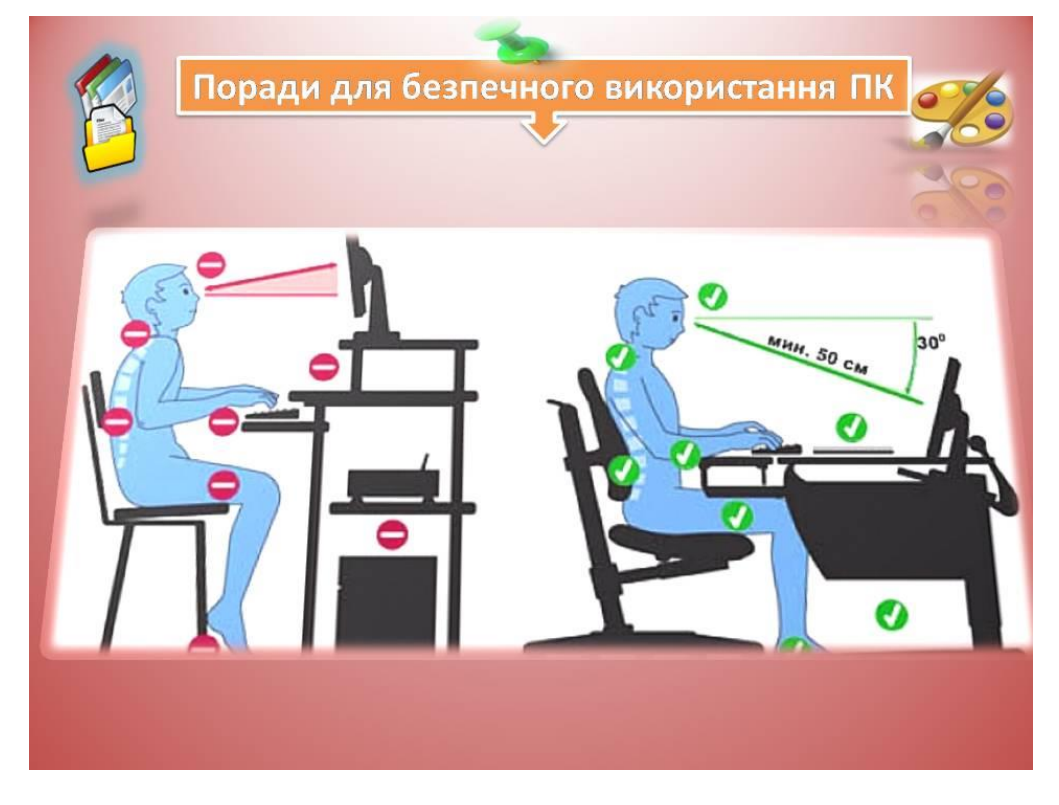

## Завдання 1. Кадрування зображення.

У середовищі Online Photo Editor кадруй зображення, збережене у файлі Хортиця.jpg у папці Додатки до практичного завдання так, щоб акцентувати увагу на центральному об'єкті фотографії.

- 1. Відкрий браузер, у рядку адреси введи pixlr.com/editor
- 2. Серед запропонованих способів відкриття зображення обери Відкрити зображення з комп'ютера.

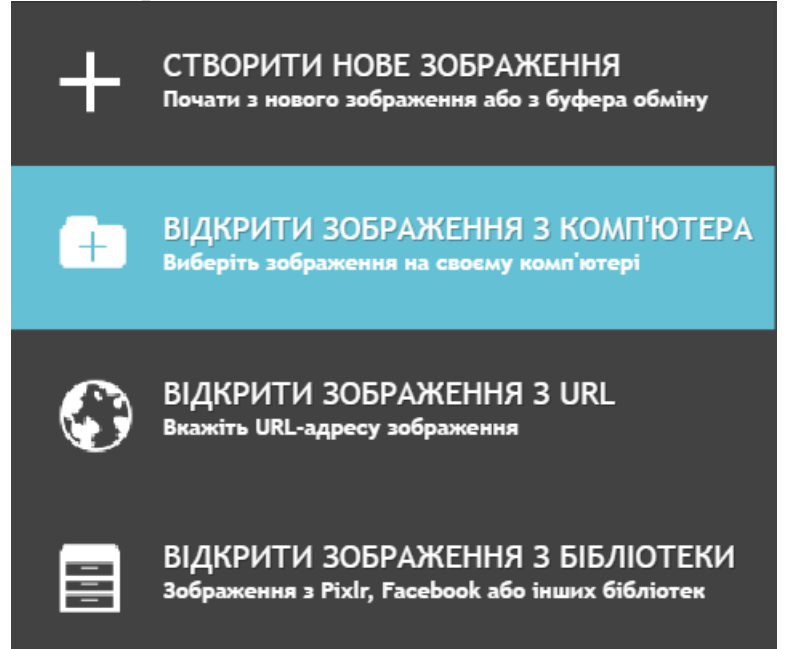

- 3. Завантаж файл Хортиця.jpg з папки Додатки до практичного завдання на свій ПК та обери його
- 4. Обери інструмент *Обрізання* **—** та виділи частину зображення так, щоб відкинути несуттєві фрагменти фотографії. За потреби відкоригуй положення рамки навколо фрагмента.
- 5. Натисни клавішу Enter.
- 6. Виконай вказівку меню *Файл*⇒3берегти та збережи отриманий результат з іменем Хортиця Кадрування.jpg

Виконай вправи для очей:

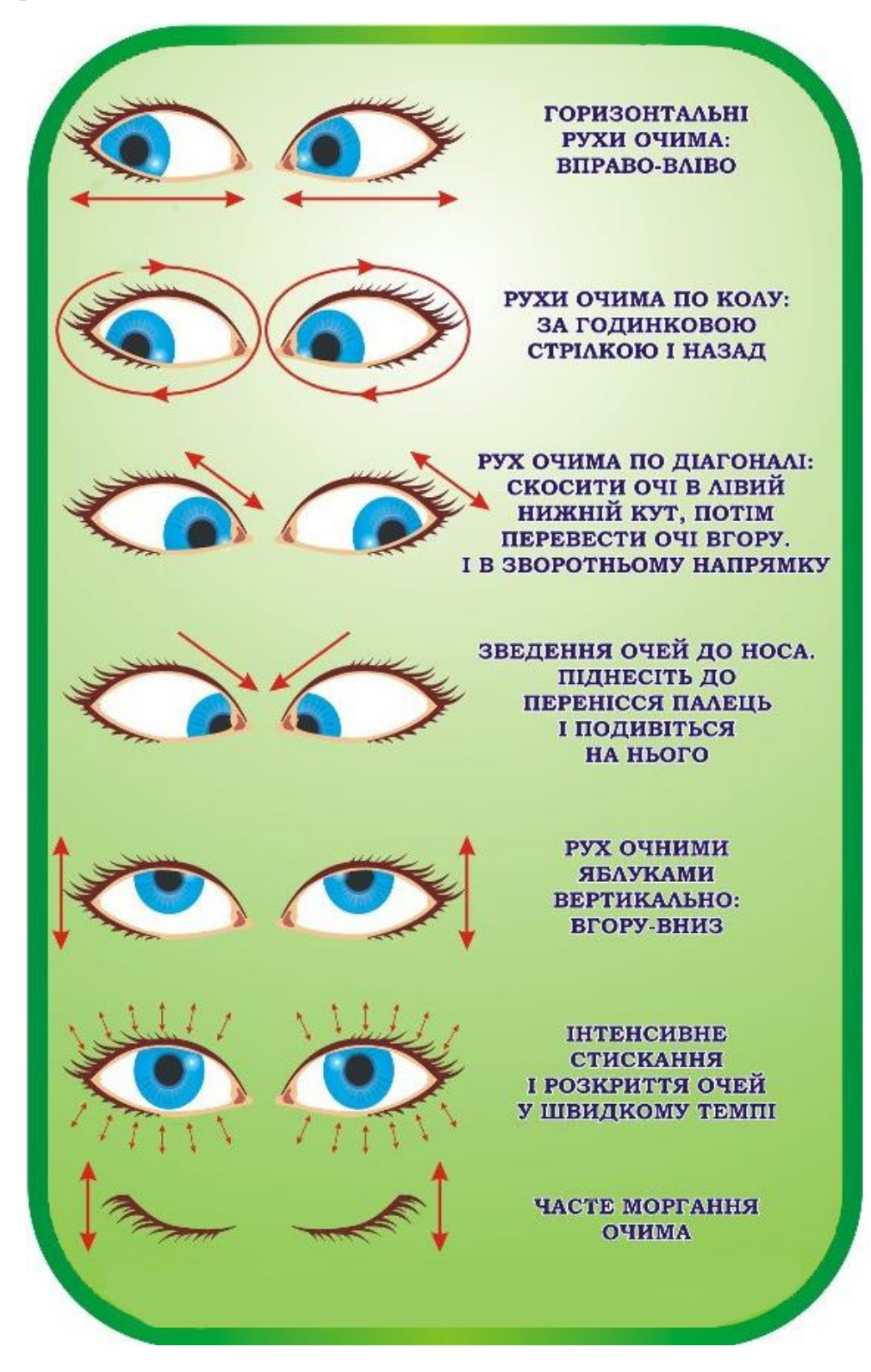

## Завдання 2. Прозорий фон.

Завантаж файл *Котигорошко з фоном. јред* з папки Додатки до практичного завдання на свій ПК та на основі цього зображення створи зображення з прозорим фоном.

- 1. У середовищі Online Photo Editor відкрий зображення з файла Котигорошко з фоном.jpeg
- 2. Обери інструмент *Чарівна паличка*та клацни мишею на білому кольорі, який є фоном зображення. Буде виділено фрагмент навколо Котигорошка, що містить білий колір.
- 3. Клацни правою кнопкою миші на виділеному фрагменті й у контекстному меню обери вказівку *Інвертувати вибір*.

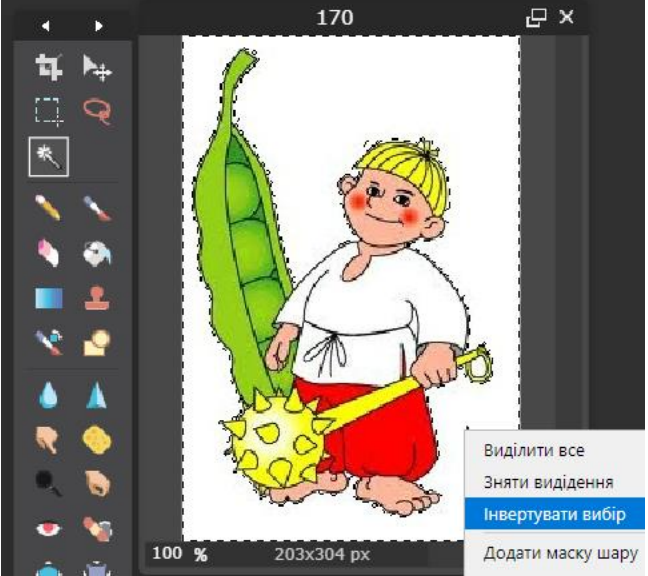

- 4. Натисни комбінацію клавіш *Ctrl* + *C*, щоб скопіювати виділений фрагмент до буфера обміну.
- 5. Виконай вказівку *Файл*⇒*Нове зображення*. У вікні *Нове зображення* задай ім'я *Котигорошко* та встанови прапорець *Прозорий*. Натисни кнопку *ОК*.

|                               | Нове | е зображе | ення |    | × |
|-------------------------------|------|-----------|------|----|---|
| Им'я:                         |      |           |      |    |   |
| Безімені                      |      |           |      |    |   |
| Заготовки:                    |      |           |      |    |   |
| Буфер 180 х 281 🔫             |      |           |      |    |   |
| Ширина:                       |      | Висота:   |      |    |   |
| 180                           | •    | 281       | •    |    |   |
| Створити зображення із буфера |      |           |      |    |   |
| 🗹 Прозорий                    |      |           |      |    |   |
|                               |      |           | _    |    |   |
|                               | C    | асувати   |      | OK |   |

- 6. Натисни комбінацію клавіш *Ctrl+V*, щоб вставити зображення з буфера обміну.
- 7. Виконай вказівку Файл⇒Зберегти, обери формат .png та натисни кнопку ОК.

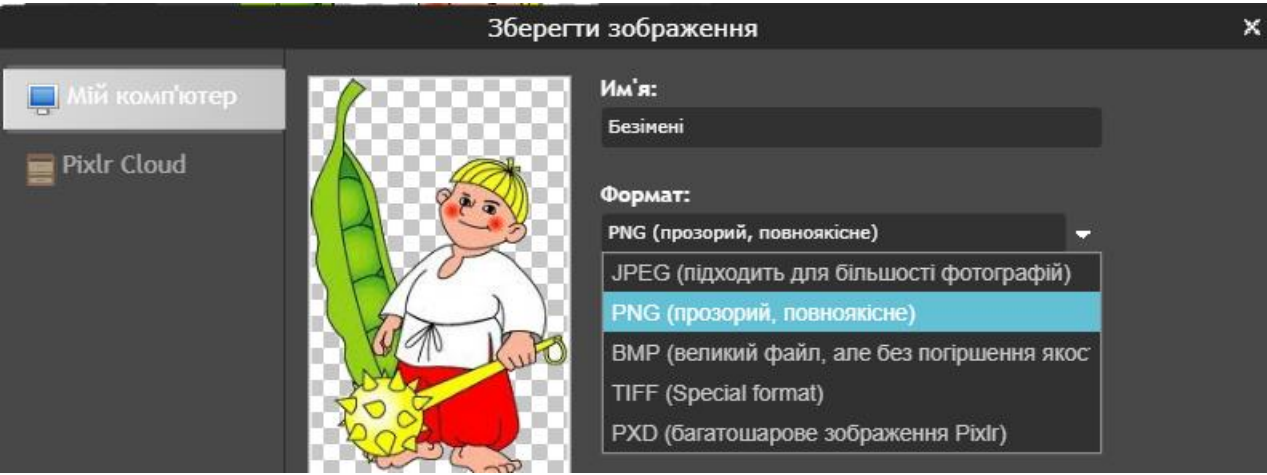

Обери папку на своєму ПК для забережня файла.

## Будь уважним/ уважною!

Бажаю успіхів!